|                     | 5<br>Systems                                    |                        |               | Login               | Login Event Search Create Account Welcome Logout <u>My Info   Tech Support</u> |                 |  |  |  |
|---------------------|-------------------------------------------------|------------------------|---------------|---------------------|--------------------------------------------------------------------------------|-----------------|--|--|--|
| Orchestrate         | Participate                                     | Evaluate               | Administrator | Tournament Director | Club Director                                                                  | Official        |  |  |  |
| Event List          | Click <b>Add Event t</b> e<br>Creating a new ev | <b>o begin</b><br>ent. |               |                     |                                                                                |                 |  |  |  |
| Current Events      |                                                 |                        |               |                     |                                                                                |                 |  |  |  |
| Name                |                                                 | Date                   | Rstr Cutoff   | Location St         | <u># Tms</u>                                                                   | Housing Results |  |  |  |
| No Items To Display |                                                 |                        |               |                     |                                                                                |                 |  |  |  |

| Past E    | vents      |                          |      |      |          |           |              |         |         |
|-----------|------------|--------------------------|------|------|----------|-----------|--------------|---------|---------|
|           | Name 🔺     |                          | Туре | Date | Location | <u>St</u> | <u># Tms</u> | Housing | Results |
| No Items  | To Display |                          |      |      |          |           |              |         |         |
| Add Event |            | Click Add Event to begin |      |      |          |           |              |         |         |
| Add Event |            | Creating a new event.    |      |      |          |           |              |         |         |

| advanced event system            | 15                                                            |                                                                                                    | Login                                      | Event Search<br>Welcome<br><u>My Info   Tec</u> | Create Account<br>Logout          |
|----------------------------------|---------------------------------------------------------------|----------------------------------------------------------------------------------------------------|--------------------------------------------|-------------------------------------------------|-----------------------------------|
| Orchestrate F                    | Participate Evaluate                                          | Administ                                                                                                    | rator Tournament Direct                    | or Club Director                                | Official                          |
| Event Info<br>Back to Search     | Click <b>Copy Event</b> after select begin entering a Net     | cting a previous<br>OR<br>ew Event beginr                                                                              | event that you would like                  | to copy                                         |                                   |
| Divisions                        |                                                               |                                                                                                    |                                            |                                                 |                                   |
| No Items To Display              |                                                               |                                                                                                    |                                            |                                                 |                                   |
|                                  |                                                               |                                                                                                    |                                            |                                                 |                                   |
| Copy Event                       |                                                               | 6                                                                                                    | 12                                         |                                                 |                                   |
| Copy Event                       |                                                               | Event:                                                                                                    | Event #1                                   | *                                               |                                   |
| Admin Options                    |                                                               |                                                                                                    | Event #2                                   |                                                 |                                   |
|                                  |                                                               | Tournament Class:<br>Hotels Enabled:<br>Allow Ticketing:                                                               | ×                                          |                                                 |                                   |
| Event Details                    |                                                               |                                                                                                    |                                            |                                                 |                                   |
|                                  | TP Invite (G12, G14)<br>Full Day Event<br>USAV<br>Badger (BG) | Event Name:<br>Tournament Type:<br>Event Affiliation:<br>USAV Region:<br>Host:<br>Event Location:<br>Location Address: | Full Day Format<br>USAV 💌<br>Badger (BG) 🔹 | * Mand                                          | atory to put Gender and Age Group |
|                                  |                                                               | Event City:                                                                                                    |                                            | *                                               |                                   |
|                                  | Wisconsin                                                     | Location Zip:                                                                                                    | *                                          |                                                 |                                   |
| Un                               | nited States of America                                       | Location Country:                                                                                                    | United States of America (U                | SA) 💌 *                                         |                                   |
| E-mail (Separate multiple addres | sses by comma, when applicable the fir                        | Website:<br>st e-mail will be the                                                                                      |                                            | *                                               |                                   |
| Checks Pavable To                | 82 IN 6734                                                    | default):                                                                                                    |                                            |                                                 | <u> </u>                          |
|                                  |                                                               | Name:<br>Address:                                                                                                    |                                            |                                                 |                                   |
|                                  | Wisconsin —                                                   | State:                                                                                                    | Wisconsin                                  |                                                 |                                   |
|                                  |                                                               | Post Code:                                                                                                    |                                            |                                                 |                                   |
| Un                               | ited States of America                                        | Country:                                                                                                    | United States of America (U                | SA) 💌                                           |                                   |

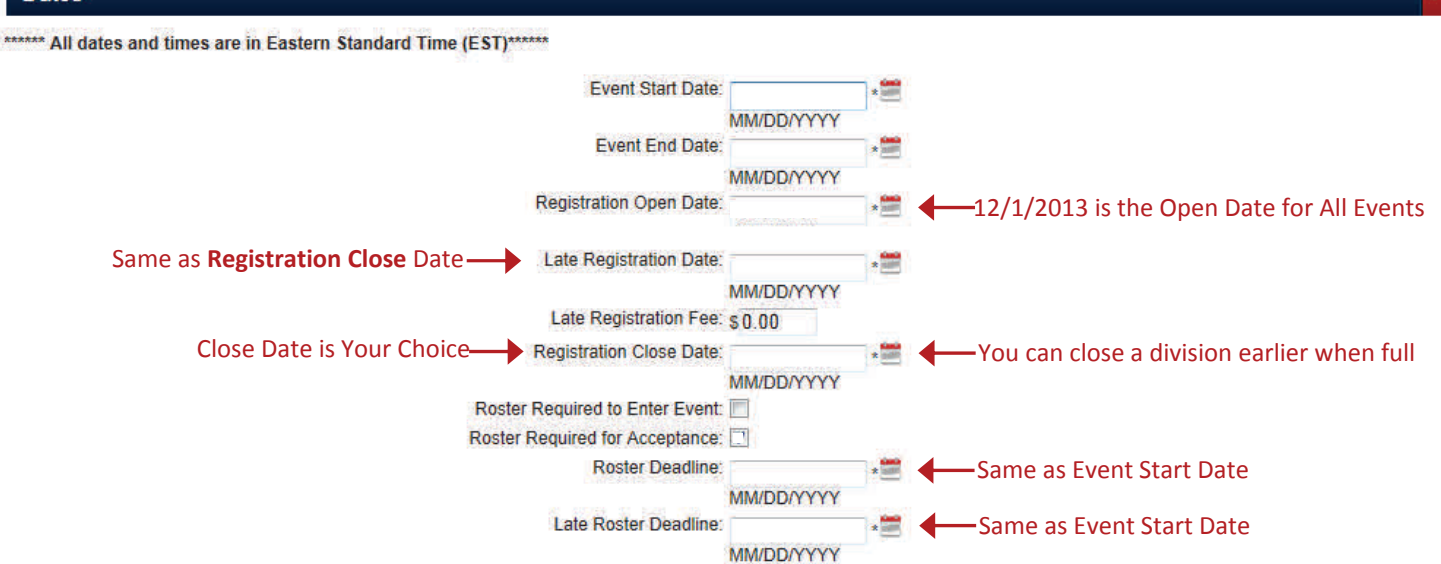

#### Requirements

\*\*\*\*\*\* Event Fees and Player / Staff requirements are managed from the division list once event is setup.\*\*\*\*\*

One Check Per Team: 📃

Late Roster Fee: \$0.00

| <b>Required Tex</b> t<br>"AES Rosters | Enter Event Policy & Event Info Event Policy: A Event Info (appears on event info page, confirmation page/email)<br>t: Event Info: Event Info: Event Inf | AES Rosters must be complete prior to play,<br>AES Rosters must be complete prior to play. | * *<br>* |
|---------------------------------------|----------------------------------------------------------------------------------------------------|--------------------------------------------------------------------------------------------|----------|
| Optional Text<br>(Suggestion -        | : Your choice for your own policy. Roster Disclaimer.<br>(appears on event info page)<br># of Courts, when entry fee is due)                                                                                                    |                                                                                            |          |
| (appears                              | Notes<br>s on event info page, confirmation page/email, and printed entry form)                                                                                                    | Your Choice for additional Text                                                            | ÷.       |
| Other                                 |                                                                                                    |                                                                                            |          |
| A<br>* Update to save                 | Allow Team Captain<br>Official Registration Enabled<br>Officials Registration Close Date<br>ble to Set Visibility to Everyone Team Visibility<br>Allow teams to delete themselves from event<br>Notify Tournament Director of Team Registration<br>Notify Club Director of Registration<br>Notify Club when status changes<br>Activate Google Checkout<br>Google Merchant ID<br>Activate PPI Checkout<br>PPI Receipt Email (Separate multiple addresses by comma)<br>Activate Authorize Net Checkout<br>PPI Receipt Email (Separate multiple addresses by comma)<br>Activate Authorize Net Checkout<br>Buthorize Net ID<br>Authorize Net Transaction Key<br>Convenience Fee (Per team) s<br>Paperwork Required<br>Paperwork File<br>Allow University Athlete Access<br>USAV Sanctioned<br>AU Sanctioned                                                                                                    | MM/DD/YYYY<br>Everyone<br>Leave Blank<br>Enable<br>Enable<br>Browse                        |          |

| advanced event s                          | <b>S</b><br>systems                             |                                                       |               | Login               | Event Sear<br>Welcome<br><u>My Info</u> | ch<br>L<br><u>Tech Sup</u> | Create Accou<br>ogout | int        |
|-------------------------------------------|-------------------------------------------------|-------------------------------------------------------|---------------|---------------------|-----------------------------------------|----------------------------|-----------------------|------------|
| Orchestrate                               | Participate                                     | Evaluate                                              | Administrator | Tournament Director | Club Dire                               | ctor                       | Officia               | I)         |
| Event List<br>Add Event<br>Current Events | Click <b>Divisions</b> ice<br>of teams accepted | on - view division list, #<br>l, registered, and paid |               |                     |                                         |                            |                       |            |
| Name                                      |                                                 | Date                                                  | Rstr Cutoff   | Location            | <u>St.</u>                              | <u># Tms</u>               | Housing               | Results    |
| 1 <b>Event#</b>                           | 1 Full Day Format                               | 11/3/2012                                             | 11/3/2012     | Convention Center   | WI                                      | 0                          |                       | 9,0        |
| Past Events                               |                                                 |                                                       |               | 2                   |                                         |                            | 112                   | 3          |
| Name 🔺                                    |                                                 |                                                       |               | Date Location       |                                         | <u>St.</u> #               | Tms Housir            | ng Resutts |

Add Event

|                         | Systems                    |                                                  |                   | Login               | Event Search<br>Welcome<br><u>My. Info</u>   <u>Tech</u> | Create Account Logout Support |
|-------------------------|----------------------------|--------------------------------------------------|-------------------|---------------------|----------------------------------------------------------|-------------------------------|
| Orchestrate             | Participate                | Evaluate                                         | Administrator     | Tournament Director | Club Director                                            | Official                      |
| Quick Links: Event Info | User Management            | Divisions Teams Officials                        | Questions Reports |                     |                                                          |                               |
| Event #1 - Divis        | Click                      | Add Division to begin ating a new division.      |                   |                     |                                                          |                               |
| Divisions               |                            |                                                  |                   |                     |                                                          |                               |
| Div. Code 👞             | Div Description            | Max Teams                                        | <u># Acc.</u>     | # Entered Entry     | Fee <u># Paid</u>                                        | Teams Delete                  |
| No Items To Display     |                            |                                                  |                   |                     |                                                          |                               |
| Update                  |                            |                                                  |                   |                     |                                                          |                               |
| Paid Status             |                            |                                                  |                   |                     |                                                          |                               |
| Total Registered        |                            | Total Accepted                                   | Paid Amount       | Unpai               | d Amount                                                 | Refunds                       |
| 0                       |                            | 0                                                | \$0.00            | \$0.00              |                                                          | \$0.00                        |
| Add Division            | Click <b>A</b><br>Creatine | <b>Id Division to begin</b><br>g a new division. |                   |                     |                                                          |                               |

#### Quick Links: Event Info User Management Divisions Teams Officials Questions Reports

# Event #1 - Division Info

| Division Information         |                                   |                      |                                      |                                                                                       |                                                                                                 |                                                                                                  |
|------------------------------|-----------------------------------|----------------------|--------------------------------------|---------------------------------------------------------------------------------------|-------------------------------------------------------------------------------------------------|--------------------------------------------------------------------------------------------------|
|                              | Select a <b>Div</b>               | ision                | Division:                            | *                                                                                     |                                                                                                 |                                                                                                  |
| ivision Assignment           |                                   |                      |                                      |                                                                                       |                                                                                                 |                                                                                                  |
| # of T                       | eams you want to ac               | ccept — 🔶 🛛          | Max Teams:<br>Entry Fee: s<br>Notes: | *System will close the ever<br>Teams is reached for "Acc<br>payment. By not accepting | nt to this division and not a<br><u>epted</u> " teams. Do not acce<br>ng teams you can generate | illow any more entries after <b>I</b><br>pt teams immediately, wait f<br>a backup list of teams. |
| date 🖌 🛶 Click Upd           | <b>date</b> to save and <u>co</u> | ontinue add          | ing all Divisions                    | before continuing                                                                     |                                                                                                 |                                                                                                  |
|                              |                                   |                      |                                      |                                                                                       |                                                                                                 |                                                                                                  |
|                              |                                   |                      |                                      |                                                                                       |                                                                                                 |                                                                                                  |
|                              |                                   |                      |                                      | Login                                                                                 | Event Search                                                                                    | Create Account                                                                                   |
|                              |                                   |                      |                                      |                                                                                       | Welcome aknutson                                                                                | Logout                                                                                           |
| advanced event syste         | zms                               |                      |                                      |                                                                                       | My Info   Tech Sur                                                                              | <u>hodi</u>                                                                                      |
| Orchestrate                  | Participate                       | Evaluate             | Administrator                        | Tournament Director                                                                   | Club Director                                                                                   | Official                                                                                         |
| Quick Links: Event Info User | Management Divisions Te           | ams <u>Officials</u> | Questions Reports                    |                                                                                       |                                                                                                 |                                                                                                  |
|                              | 1                                 |                      |                                      |                                                                                       |                                                                                                 |                                                                                                  |
| Soloct Divici                | ns from the Ouick Link            | ks to continue       | adding                               |                                                                                       |                                                                                                 |                                                                                                  |

other divisions before setting the Division Requirements

Add Division

Event #1 - Division List Once you have added all of your divisions you can set the Division Requirements for all of them at once by clicking on the first division in your list and Copying the Division Requirements

| C | livisions |                  |           | 118           |           |           |        | a.         |        |
|---|-----------|------------------|-----------|---------------|-----------|-----------|--------|------------|--------|
|   | Div. Code | Div. Description | Max Teams | <u># Acc.</u> | # Entered | Entry Fee | # Paid | Teams      | Delete |
| 1 | 12 Girls  | 12 Girls         | 48        | 0             | Ō         | \$100.00  | 0      | Show Teams |        |
| 2 | 14 Girls  | 14 Girls         | 48        | 0             | 0         | \$100.00  | 0      | Show Teams |        |
| 3 | 16 Girls  | 16 Girls         | 48        | 0             | 0         | \$100.00  | 0      | Show Teams |        |

## Quick Links: Event Info User Management Divisions Teams Officials Questions Reports Event #1 - Division Info

| E               | ivision Information                                       |                                                    |                                           |                            |                                                                         |                                                              |                                  |                                  |                                    |
|-----------------|-----------------------------------------------------------|----------------------------------------------------|-------------------------------------------|----------------------------|-------------------------------------------------------------------------|--------------------------------------------------------------|----------------------------------|----------------------------------|------------------------------------|
|                 |                                                           |                                                    |                                           |                            | Event Type:<br>Gender:<br>Age Group:<br>Age Cutoff Date:                | Junior Volleyball<br>Female<br>12 & Under<br>9 / 1           |                                  |                                  |                                    |
| C               | ivision Assignmen                                         | t                                                  |                                           |                            |                                                                         |                                                              |                                  |                                  |                                    |
| All<br>se<br>Dc | division requiremen<br>t by USAV.<br>• <b>Not Change.</b> | ts are                                             | Generat<br>Generat                        | ted by AES<br>ted by AES   | Description Alias:<br>Code Alias:<br>Max Teams:<br>Entry Fee:<br>Notes: | Rename your age gr<br>Rename your age gr                     | oup (i.e. G17/<br>oup (i.e. G17/ | 18) shown in 1<br>18) shown in 1 | <u>Div Code</u><br>Div Description |
| D               | ivision Requiremer                                        | nts 🖌                                              |                                           |                            |                                                                         |                                                              |                                  |                                  |                                    |
|                 | User Type 🔺                                               | <u>Min #</u>                                       | <u>Max #</u>                              | <u>Min Aqe</u>             | Age Cutoff Date                                                         | Required Fields                                              | Impact Ver                       | USAV # Ver                       | Bkgnd Screening Ver                |
| 1               | Player                                                    | 0 *                                                | 15 *                                      | N/A                        | N/A                                                                     | Approach<br>Block<br>College Commitment<br>Grad Year         | N/A                              |                                  | N/A                                |
| 2               | Head Coach                                                | •                                                  | 1 *                                       | 18                         | 1 💌 1 💌                                                                 | Email Address<br>Night Phone<br>USAV Number                  |                                  |                                  |                                    |
| 3               | Assistant Coach                                           | 0 *                                                | 3 *                                       | 18                         | 1 💌 1 💌                                                                 | Email Address<br>Night Phone<br>USAV Number                  |                                  |                                  |                                    |
| 4               | Chaperone                                                 | 0 *                                                | 3 *                                       | 25                         | 1 . 1 .                                                                 | Email Address<br>Night Phone<br>USAV Number                  |                                  |                                  |                                    |
| 5               | Team Representative                                       | 0 *                                                | <u>t.</u> *                               | 18                         | 1 • 1 •                                                                 | Email Address<br>Night Phone<br>USAV Number                  |                                  |                                  |                                    |
| 6               | Team Manager                                              | 0, *                                               | 0 *                                       |                            |                                                                         | Email Address<br>Night Phone<br>USAV Number                  |                                  |                                  |                                    |
| U               | pdate Copy To All                                         | ave set as "<br>ws teams to<br>any rostere         | <b>0"!</b><br>enter<br>d player           | s                          | Do<br>This allow<br>without                                             | not select any!<br>ws teams to enter<br>any rostered players |                                  |                                  |                                    |
| U               | pdate to save                                             | Click <b>Copy</b><br>This will cop<br>Any divisior | <b>to All</b> .<br>by these d<br>is added | division req<br>afterwards | uirements to all of t<br>will need to be upd                            | he Divisions YOU crea<br>ated.                               | ted for this ev                  | ent.                             |                                    |

|                                                         | Click Teams under Quick Links or the Teams icon on the                                                 | e homepage                           |
|---------------------------------------------------------|----------------------------------------------------------------------------------------------------|--------------------------------------|
| Quick Links: Event Info User Management Divisions Teams | Officials Questions Reports                                                                            |                                      |
| Event #1 - Team List                                    |                                                                                                    |                                      |
| Register Teams                                          |                                                                                                    |                                      |
| Division: Club: Club:                                   | lot Accepted Dropped Filter teams by Division, Club, Accepted                                          | , Pending, Not Accepted, and Dropped |
| Jump to page:                                           | * <b>Division</b> and <b>Club</b> filters will only populate those<br>*You can check 1 to 4 Checkboxes | that exist in the Event              |
| Teams                                                   |                                                                                                    |                                      |
| Club Name - Div. Code Team Code Team Name R             | eq. Date Amt Due Acc. The Amt Paid The Check # The Royd Date T                                         | Hotel Rooms Order # Finish Delete    |
| No Items To Display                                     | Team List will sort by Reg Date, although any column c                                                 | an be sorted                         |
|                                                         |                                                                                                    |                                      |
| Paid Status                                             |                                                                                                    |                                      |
| Paid Amount                                             | Unpaid Amount                                                                                          | Refunds                              |
| \$0.00                                                  | \$0.00                                                                                                 | \$0.00                               |
| Update                                                  |                                                                                                    |                                      |

Once Teams begin registering they will begin to appear in your Team List as shown below

| Quick Links: Event Info User Management Divisions Teams Officials Questions Reports Event #1 - Team List Division dropdown allows you to see all division team e Register Teams Club Club: Terry's Club  Vaccepted VPending Not Accepted Dropped | ntries by Club<br>ision team entries by Club                                                                            |
|----------------------------------------------------------------------------------------------------|----------------------------------------------------------------------------------------------------|
| Jump to page: 1                                                                                                    | Enter Received Date                                                                                                    |
| Club Name       Div. Code       Team Code       Team Name       Reg. Date       Amt Due       Acc       Art Paid         1       Terry's Club       16 Gins       1j6terry1bg       Terry G16       8/15/2012       \$100.00       P       1     | Check #     Rovd Date     Hotel Rooms     Order #     Finish     Delete                                                 |
| Jump to page: 1 Page Size: 50 1 of 1                                                                                                    | Enter Check #                                                                                                    |
| Paid Status                                                                                                    |                                                                                                    |
| Paid Amount Unpaid Amount                                                                                                    | Refunds                                                                                                    |
| \$0.00 \$100.00                                                                                                    | \$0.00                                                                                                    |
| Update Click Update to save                                                                                                    | QUICK TIPS:                                                                                                    |
| NOTES: Acc. In                                                                                                    | How to close a Division?                                                                                                |
| P = Pending (All teams start as Pending)<br>Y = Accepted (Teams Accepted "Yes")<br>N = Not Accepted (Teams Not Accepted "No")                                                                                                    | <ol> <li>Your event has ONLY ONE Age Division:</li> <li>*Change the Registration Close Date to current date.</li> </ol> |
| D = Dropped (Teams "Dropped" By TD )<br>W = Waiitlisted (Put On a "Waitlist")                                                                                                    | <ol> <li>Your event has MORE THAN ONE Age Division:</li> <li>*Change Max # to # of teams you accepted.</li> </ol>       |
| Pending 🗸                                                                                                    | *Drop teams not accepted (IMPORTANT—THESE<br>DROPPED TEAMS WILL GET AN EMAIL).                                          |

# How to access Reports: (three options)

- 1. Click on the paper icon t the left of your event when viewing your Event List.
- 2. Click on "Tournament Director" from the navigation bar, then "Reports".
- 3. Click on your Event title and use the quick link "Reports".

| Penort List                                               |                                  |                          |                            |        |
|-----------------------------------------------------------|----------------------------------|--------------------------|----------------------------|--------|
| Click Add Depart after selecting                          | an Evont (                       | also if you do r         | not have any reports)      |        |
| Add Report                                                | an Lveni (                       |                          | ior have any reports)      |        |
| Event: Molten Wisconsin Boys Volleyball Festival 13       |                                  |                          |                            |        |
| Reports                                                   |                                  |                          |                            |        |
| Report Name - Event Name                                  |                                  | Report Type              |                            | Delete |
| 1 Terry Test Molten Wisconsin Boys Volleyball Festival 13 |                                  | Custom Team              | Edit View Download Email   |        |
| Update                                                    |                                  |                          |                            |        |
|                                                           |                                  |                          |                            |        |
| Report Info                                               |                                  |                          |                            |        |
| Report Info                                               |                                  |                          |                            |        |
| Enter a Report Name> Report                               | Name:                            |                          | *                          |        |
|                                                           | Event: Molte                     | n Wisconsin Boys V       | /olleyball Festival 13 🔹   | 6      |
| Select a <b>Report Type</b>                               | rt Type:                         |                          | × *                        |        |
| Report Options                                            |                                  |                          |                            |        |
| Update                                                    |                                  |                          |                            | 1.4.   |
| Please experiment with all of the re                      | eports. Cus                      | tom Team is a g          | good report.               |        |
| Report Info                                               |                                  |                          |                            |        |
| Ponet Info                                                |                                  |                          |                            |        |
| Report into                                               |                                  | -                        |                            |        |
| Report                                                    | Name: Terry Terry Tevent: Molton | Fest<br>Micconcin Rove W | *<br>allouball Eastival 12 |        |
| Report                                                    | t Type: Custo                    | m Team                   |                            |        |
| Report Options                                            |                                  |                          |                            |        |
| Div                                                       | isions:                          |                          |                            |        |
|                                                           |                                  | Select 12                |                            |        |
|                                                           | 1                                |                          | 14 Boys Club               |        |
|                                                           | 2                                |                          | 14 Boys Open               |        |
| Fill in your choices and click <b>Update</b>              | 4                                |                          | 15 Boys Open               |        |
|                                                           | 5                                |                          | 16 Boys Club               |        |
|                                                           | 6                                |                          | 16 Boys Open               |        |
|                                                           | 7                                |                          | 17 Boys Club               |        |
|                                                           | 8                                |                          | 17 Boys Open               |        |
|                                                           | 9                                |                          | 18 Boys Club               |        |
|                                                           | 10                               |                          | 18 Boys Open               |        |

## After adding a Report your screen looks like this...

| Add Report       | Options exist to Edit, View, Download, Email a | and Delete  | o delete—select report and cli  | ck "update" |
|------------------|------------------------------------------------|-------------|---------------------------------|-------------|
| Event: Molten Wi | sconsin Boys Volleyball Festival 13            |             |                                 |             |
| Report Name      | Event Name                                     | Report Type |                                 | Delete      |
| 1 Terry Test     | Molten Wisconsin Boys Volleyball Festival 13   | Custom Team | <u>Edit View Download Email</u> |             |
| Lindate          |                                                |             |                                 |             |

## **Mailing Center**

- 1. Go to Tournament Director dropdown (blue navigation bar)
- 2. Select "Mailing Center" from the dropdown
- 3. Search: Click on "Teams"
- 4. Events: ctrl or shift to select individually
- 5. Divisions: ctrl or shift to select individually
- 6. Note: System automatically "Select All"

*Ctrl or Shift* = hold down one or the other on your keyboard while selecting with your mouse.

## Mailing Center

| Recipien | nt Selection     |           |                                                                                                    |                                          |
|----------|------------------|-----------|----------------------------------------------------------------------------------------------------|------------------------------------------|
|          |                  | Search    | ©Reservations<br>©Teams<br>©Officials<br>©Ticketing                                                                               |                                          |
|          |                  | Events    | Badger League 2013<br>Badger Region Championship(G12,14<br>Badger Region Championships(Adult:<br>Badger Region Championships(G11- | 4, ·⊞<br>S)<br>1 4 -                     |
|          |                  |           | Select All Select None                                                                                                    |                                          |
|          |                  | Divisions | 14 Boys Club<br>14 Boys Open<br>15 Boys Club<br>15 Boys Open                                                                      | *<br>                                    |
|          |                  |           | Select All Select Non                                                                                                    | Select "Add" box and click <b>Update</b> |
|          |                  |           | Paid: All                                                                                                    | to add a team to the Mailing List        |
|          |                  |           | Accepted: All  Only show teams with users having missin                                                                           | ig USAV Numbers: 🗐                       |
| Results  |                  |           |                                                                                                    | 4                                        |
|          | Team Name 🔺      |           |                                                                                                    | Add                                      |
| 22       | SPVB B15 Mizuno  |           |                                                                                                    |                                          |
| 23       | SPVB B16 Mizuno  |           |                                                                                                    |                                          |
| 24       | SPVB B16 Runbird |           |                                                                                                    | 凹                                        |
| 25       | SPVB B16 Tornado |           |                                                                                                    |                                          |
| 26       | SPVB B16 Wave    |           |                                                                                                    |                                          |

Click "Add All" to include all teams in the mailer. This will automatically add all to your email "recipients".

Note: These red boxes refer to teams you want to add that will become part of your email "Recipients" below "Email Details"

\* Added recipients can also be removed from the "Recipients" list to exclude from the mailing.

#### **Composing your Email**

- 1. Scroll down to "Send To" and choose your categories
- 2. Fill in From/BCC (optional)/ Subject/ Message Body
- 3. Wildcards are tools that will populate the email with the information that exists on AES

Wildcard Example: ##EventName## will populate the name of the event automatically in the mailer where it is added. This is added the same as text.

"Thank you for you for registering to ##EventName##." \*the actual event name will appear where the wildcard was placed.

4. Attachment: if this is a large attachment, it is better to post on your website and include the hyperlink.

5. Click "Send"

Note: emails are placed in a mailing que which may take some time to complete based on the number of recipients Note: you can also view previously sent emails along with your current email with the status of "not sent"

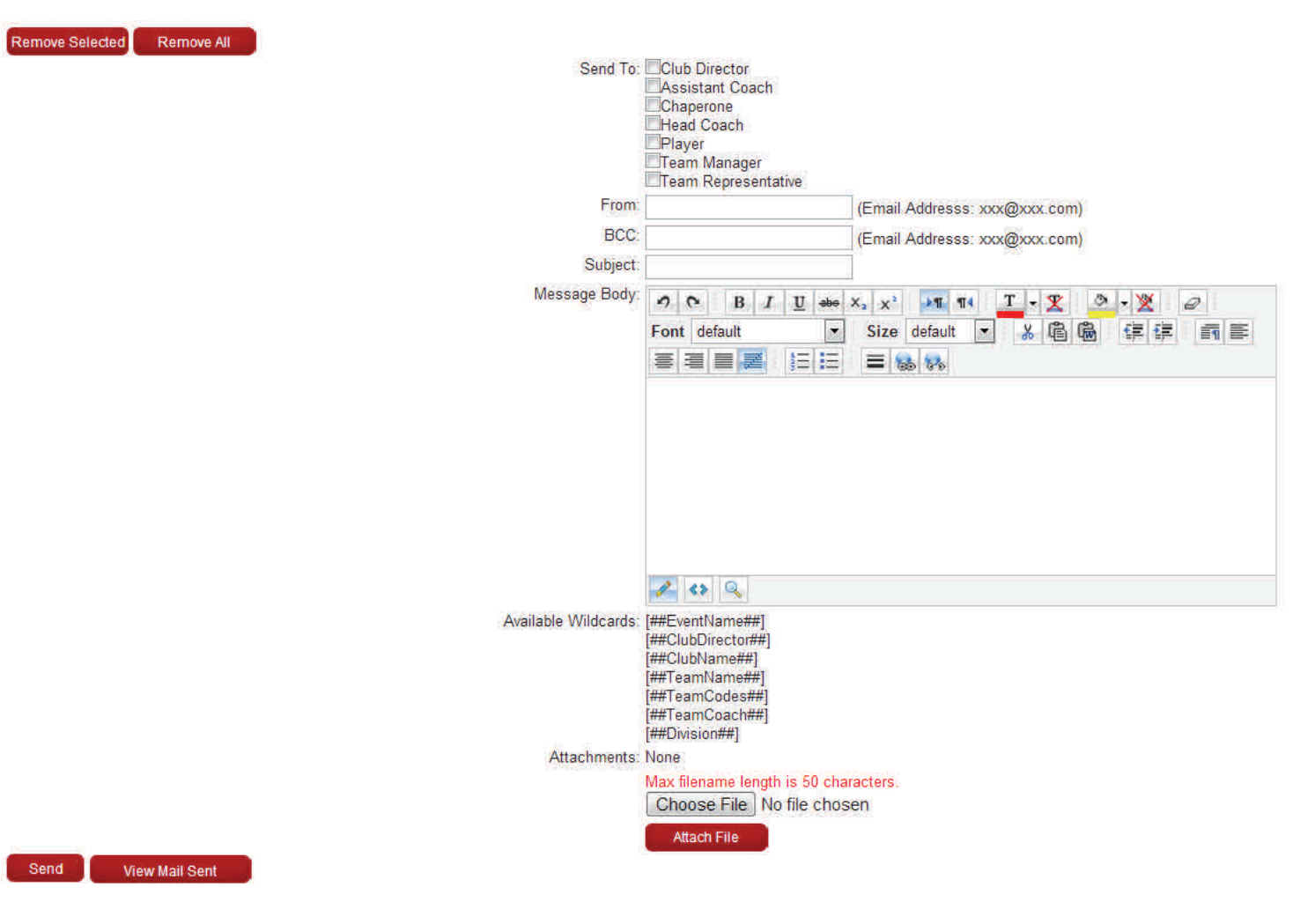

#### **Team Results**

- 1. Go to Tournament Director dropdown on your navigation
- 2. Select "Team Results" from the dropdown
- 3. Filter by Division and Team
- 4. You can review teams results if:
  - A. Used AES to do the scheduling, all results are automatically entered OR
  - B. TD's/Region mandate all teams enter results in AES
- 4. Results can be Viewed or Downloaded

#### Event Results

| Results F                     | Filter     |            |                                                                    |         |                                            |     |               |         |
|-------------------------------|------------|------------|--------------------------------------------------------------------|---------|--------------------------------------------|-----|---------------|---------|
| Event:                        |            |            | Molten Wisconsin Boys Volle                                        | yba     | Il Festival 13                             |     |               |         |
| Division:                     |            |            | All Divisions                                                      |         |                                            |     |               |         |
|                               |            |            |                                                                    | Teams:  | <del></del>                                | • * |               |         |
| View Results Download Results |            |            | <br>All Teams                                                      | *       |                                            |     |               |         |
| Results                       |            |            | AVC CLE ROX 14<br>AVC CLE ROX SPIRE 18N<br>Reparateuros 17 Plack   | 1       |                                            |     |               |         |
| Event                         | Event Date | Match Date | Team                                                               | Team Co | BPowerhouse 17 Black<br>BPowerhouse 17 Red |     | Opponent Code | Outcome |
| No Items To Display           |            |            | BPowerhouse 18 Black<br>BPowerhouse 18 Red<br>BPowerhouse 18 White |         |                                            |     |               |         |

# **REMINDERS:**

- CHECK "Event Open Date"
- CHECK "Checks Payable To" blue bar on Event Info Page to make sure you have ALL the boxes filled out.
- MAKE sure you added your Divisions.